# Fitbit

### Data included:

| Data Type       | Description                                                             |
|-----------------|-------------------------------------------------------------------------|
| Activity        | Steps, distance, active minutes, calories, floors, heart rate,          |
|                 | stationary time, cardio fitness score, and more.                        |
| Exercise        | Exercise history, exercise logs                                         |
| Social          | Fitbit community groups you're a member of, challenges, badges,         |
|                 | community group posts, and comments.                                    |
| Sleep           | Your sleep schedule, minutes asleep and awake, number of times you      |
|                 | woke up, amount of time spent in bed, time spent in each sleep stage    |
| Coach           | A summary of your Fitbit Coach workouts                                 |
| Corporate       | Wellness program information, including challenges                      |
| Logs            | Food, water, exercise, weight logs                                      |
| Profile         | Profile picture, child accounts, display name, sex, date of birth, age, |
|                 | height, weight, and other account settings                              |
| Direct messages | Your conversations in the Fitbit app                                    |
| Female health   | Information you added to the female health tracking feature in the      |
|                 | Fitbit app, including your settings, symptoms, cycle information, and   |
|                 | birth control information                                               |
| Sleep score     | Your sleep scores, including the individual score breakdowns            |
| Friends         | A list of your Fitbit friends                                           |
| Subscriptions   | Fitbit Premium subscription information                                 |

## Export process:

Complete archive

1. Go to the <u>fitbit login page</u> on a desktop or laptop computer and log in.

| 🔶 fitt              | bit             |
|---------------------|-----------------|
| Log I               | n               |
| f Continue wit      | h Facebook      |
| G Continue w        | ith Google      |
| janedoe@gmail.com   |                 |
|                     | O               |
| Keep me logged in   | Forgot password |
| Login               |                 |
| Want to try out Fit | bit? Sign up    |

2. Click on the **gear icon** on the home page and select **Settings** from the dropdown.

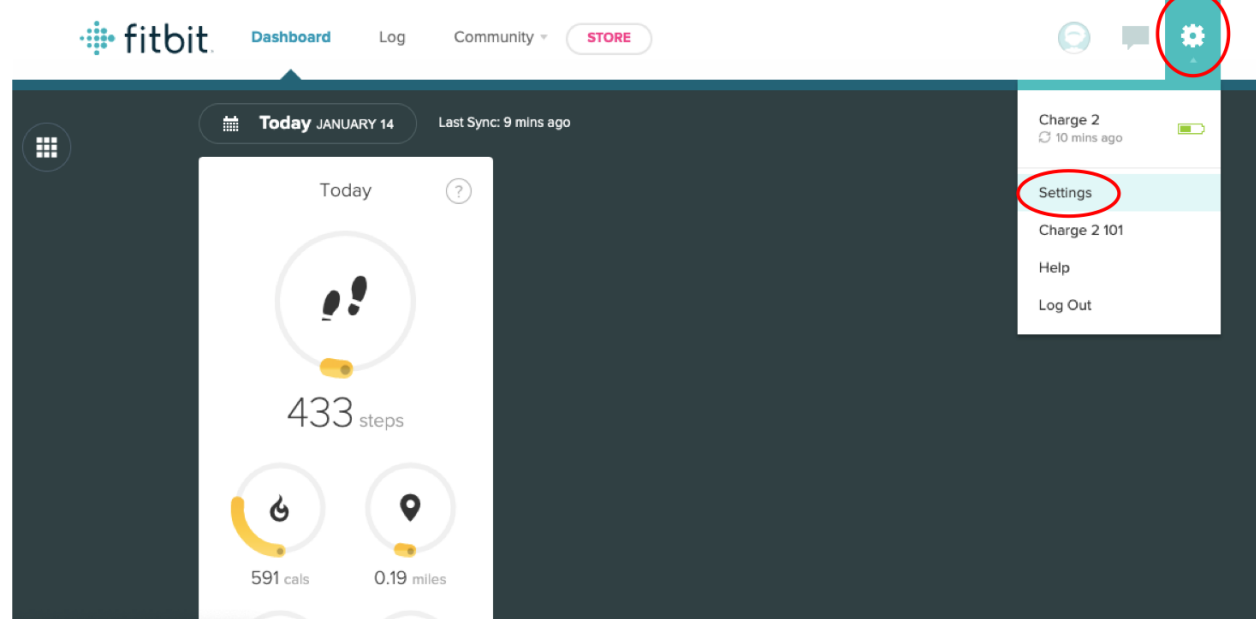

3. Click on Data Export from the left side bar.

| • 🗰 Dashboard 🕂 Log 🧕 C          | ommunity 👶 Labs        | Ä              | <b>O</b> | ē | Logout |
|----------------------------------|------------------------|----------------|----------|---|--------|
| 🔁 Jane Doe                       |                        |                |          |   |        |
| DEVICES<br>View All Your Devices | Personal Info          |                |          |   |        |
| Charge 2<br>View Device Settings | Change Profile Picture | -              |          |   |        |
| SETTINGS                         |                        |                |          |   |        |
| Ω Personal Info                  |                        |                |          |   |        |
| Notifications                    |                        |                |          |   |        |
| Privacy                          | ų                      |                |          |   |        |
| Data Export                      | Change Cover Image     |                |          |   |        |
| Manage Account Access            |                        |                |          |   |        |
| Applications                     | Jane.Doe@gmail.com     | Change Email A | ddress   |   |        |
| C Help                           |                        |                |          |   |        |

4. Under Export Your Account Archive, click **Request Data**.

| Dashboard 🕂 Log <u>MA</u> Co                                                                                                    | mmunity 👌 Labs                                                                                                    | 🛒 💿 💬 🖣 Logout                                                                                                    |
|----------------------------------------------------------------------------------------------------|----------------------------------------------------------------------------------------------------|----------------------------------------------------------------------------------------------------|
| Jane Doc   View Profile   DEVICES   View All Your Devices <ul> <li>Charge 2</li> <li>Restonal Info</li> </ul> Notifications   Privacy   Data Export   Manage Account Access   Applications   Help   Logout | Your Fitbit Data<br>Export your Fitbit data in Microsoft Excel or CSV format, which of<br>Time Period<br>You can export up to 31 days of data.<br>This Week<br>This Month<br>Last Week<br>Last Month<br>Custom<br>File Format<br>CSV<br>Download<br>Export Your Account Archive<br>Export your Fitbit data for the lifetime of your account. This data<br>and activity records, nutrition, and sleep. Learn More<br>Recuest Data<br>Vour will receive a verification email to confirm export of your ac<br>download within 30 minutes, Please note that it could take serve<br>on Fitbit. | <ul> <li>can be opened in any spreadsheet application.</li> <li>Include Data</li> <li>Body</li> <li>Foods</li> <li>Activities</li> <li>Sleep</li> <li>Sleep</li> </ul> |

5. You will receive an email at the address associated with your Fitbit account. Open the email and click the **Confirm Export Request** button.

# 🖶 fitbit

#### Follow these instructions to export your Fitbit data

We received your request to export your Fitbit data. To complete this process, click the button below within 24 hours. If you didn't request this export, please let us know, and we recommend that you change your password.

#### Data export process

- After you confirm your export request, we'll send you an email to let you know that your data export has started.
- After the data export process completes, we'll send you an email with a link to download your data. Note: that you must download your data on a computer and be logged in to your <u>fitbit.com</u> account on a web browser.
- · Check the status of your export at any time.
- Once confirmed, the export process usually completes within 24 hours. In some cases, it may take longer, depending on how much data you have with us.

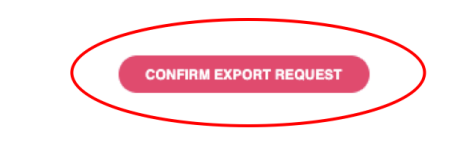

If you don't confirm your export request within 24 hours, you can resend a confirmation email. If you no longer want to export your data, ignore this email or cancel the request.

6. You will then receive an email notifying you that the export process has begun. If you are interested, you can check the export status by clicking the **Check Export Status** button.

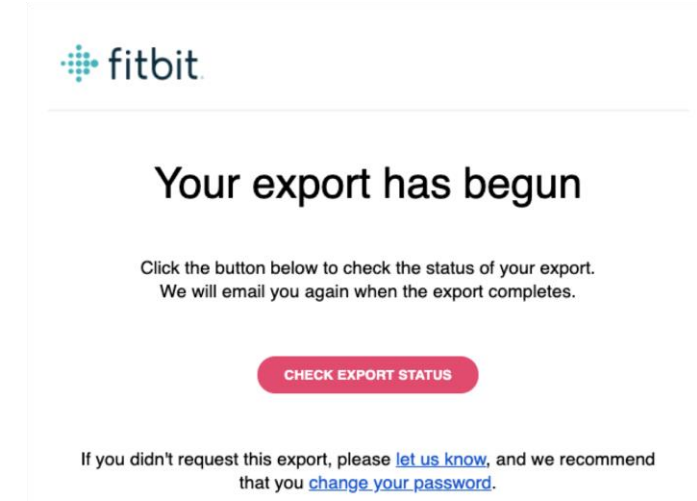

7. You will receive a final email with a link to download your Fitbit account data. Click on the **Download My Data** button. NOTE: If you have a large amount of data it can take up to a few hours to generate your account data archive. Please return to these instructions when you receive an email with the link to download your Fitbit account data.

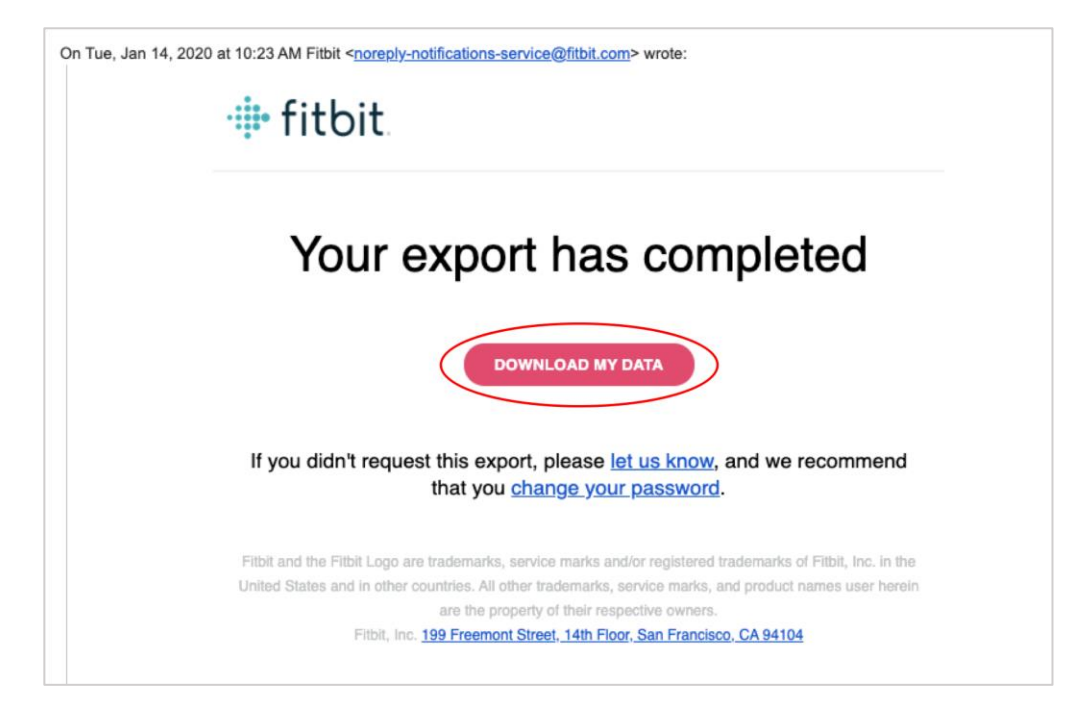

8. Follow the link to the Fitbit webpage and select **Download** under Available Archives. This will begin the download process.

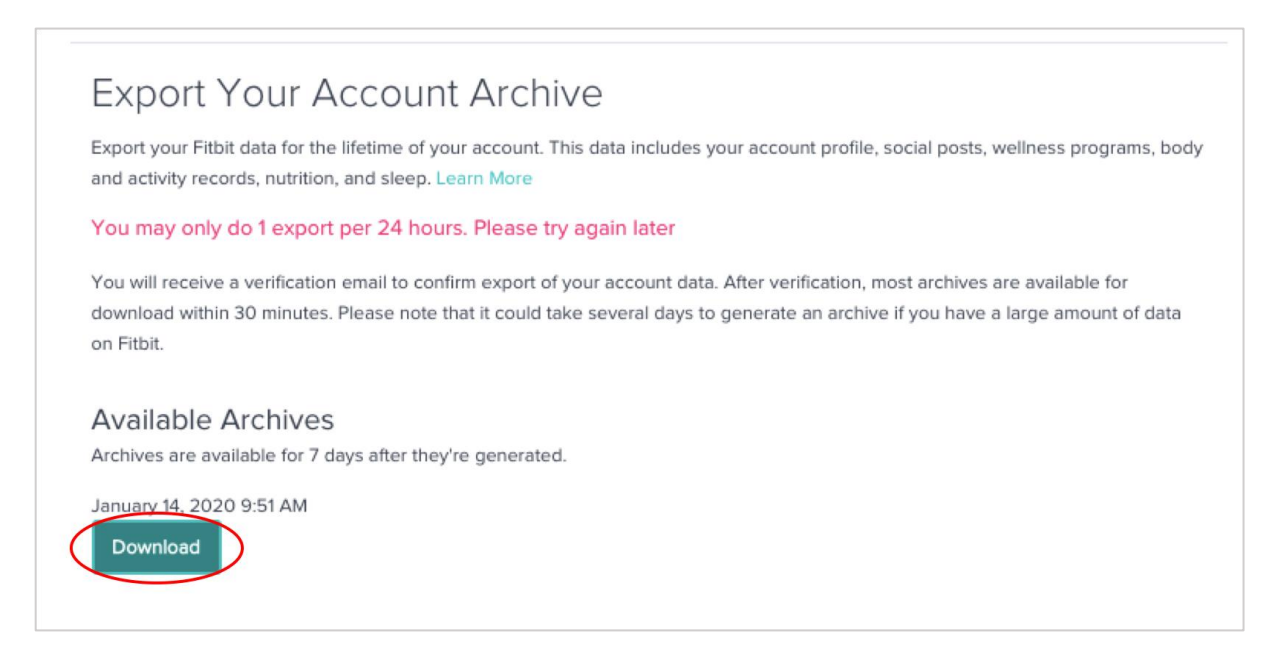

9. Open your Downloads folder and you should see a file named "MyFititData.zip". Please double click this file to unzip it.

|                |                  | ownloads |             |                        |
|----------------|------------------|----------|-------------|------------------------|
|                |                  |          | 2 Search    |                        |
| Favorites      | Name             | ✓ Size   | Kind        | Date Added             |
| AirDrop        | Old Downloads    |          | Folder      | Apr 8, 2020 at 5:50 PM |
| Downloads      | MyFitbitData.zip | 67.6 MB  | ZIP archive | Today at 4:27 PM       |
| Recents        |                  |          |             |                        |
| 🙏 Applications |                  |          |             |                        |
| Desktop        |                  |          |             |                        |
| iCloud         |                  |          |             |                        |
| 🛆 iCloud Drive |                  |          |             |                        |
| 🛄 Desktop      |                  |          |             |                        |
| 🕒 Documents    |                  |          |             |                        |
| Locations      |                  |          |             |                        |
| Network        |                  |          |             |                        |
| Tags           |                  |          |             |                        |
|                |                  |          |             |                        |

- 10. Return to the Center for Digital Health Donate Your Data webpage (the link in the email that you received from our research team; it should look similar to this: https://donate.centerfordigitalhealth.upenn.edu/socialshare?activity=<nu mber>&survey=<number>).
- 11. Click Upload Data next to the Google icon.

|                                        | •• (                         | Centerfor      | Digital Healt | h |  |
|----------------------------------------|------------------------------|----------------|---------------|---|--|
| Almost Done                            |                              |                | - 3           |   |  |
| Please complete the process of sharing | your digital data for health | care research. |               |   |  |
| O Instagram                            | Share Data                   |                |               |   |  |
| Facebook                               | Share Data                   |                |               |   |  |
| G Google                               | Upload Data                  |                |               |   |  |
| Done Sharing                           |                              |                |               |   |  |

12. A box should appear below. Please click on the **box**.

| O Instagram | Share Data |  |
|-------------|------------|--|
| f Facebook  | Share Data |  |
| G Google    |            |  |
|             |            |  |

13. A drop down of your local files should appear. Please navigate to the **Downloads** folder and select the **MyFitbitData.zip** file. Once it is selected, please click **Open**.

| os 🛅 News M Gmail 💡 Maps 🐺 ( |                                                                                       | 🔯 Downloads      | \$                                        | Q Search                         |
|------------------------------|---------------------------------------------------------------------------------------|------------------|-------------------------------------------|----------------------------------|
| Almost Done                  | Favorites<br>Downloads<br>Recents<br>Applications<br>Desktop<br>iCloud<br>Cloud Drive | MyFitbitData.zip | i                                         |                                  |
| O Instagram                  | Desktop                                                                               |                  |                                           |                                  |
| Facebook                     | Locations<br>Metwork                                                                  |                  | MyFitbitData.zip<br>Zip archive - 67.6 MB |                                  |
| G Google                     | Music<br>Photos                                                                       |                  | Created<br>Modified                       | Today, 4:26 PM<br>Today, 4:27 PM |
|                              | Options                                                                               |                  |                                           | Cancel Open                      |
| To upload files,             | click or drag files here.                                                             |                  |                                           |                                  |
| Close                        |                                                                                       |                  |                                           |                                  |
| Done Sharing                 |                                                                                       |                  |                                           |                                  |

14. You should then see the **MyFitbitData.zip** file uploaded in the box below the Google icon.

|                                  | :                               | Center for Digital Health |
|----------------------------------|---------------------------------|---------------------------|
| Almost Done                      |                                 |                           |
| Please complete the process of s | haring your digital data for he | alth care research.       |
| O Instagram                      | Share Data                      |                           |
| Facebook                         | Share Data                      |                           |
| G Google                         |                                 |                           |
| 67.6 MB<br>MyFitbitData          |                                 |                           |
| Uploaded.                        |                                 |                           |
| Done Sharing                     |                                 |                           |

15. NOTE: You must complete upload of social media and google data before you click **Done Sharing** to be eligible to receive the \$50 compensation. Please continue with social media and google data upload processes if you have not done so already.